羽島キャンパス無線 LAN 接続手順書(nagara)

iOS 版

## 平成25年7月1日

Ver1.0

## iOS インターネット接続(nagara)への接続方法

1. iOSの設定画面を開き、wifiを開きます。

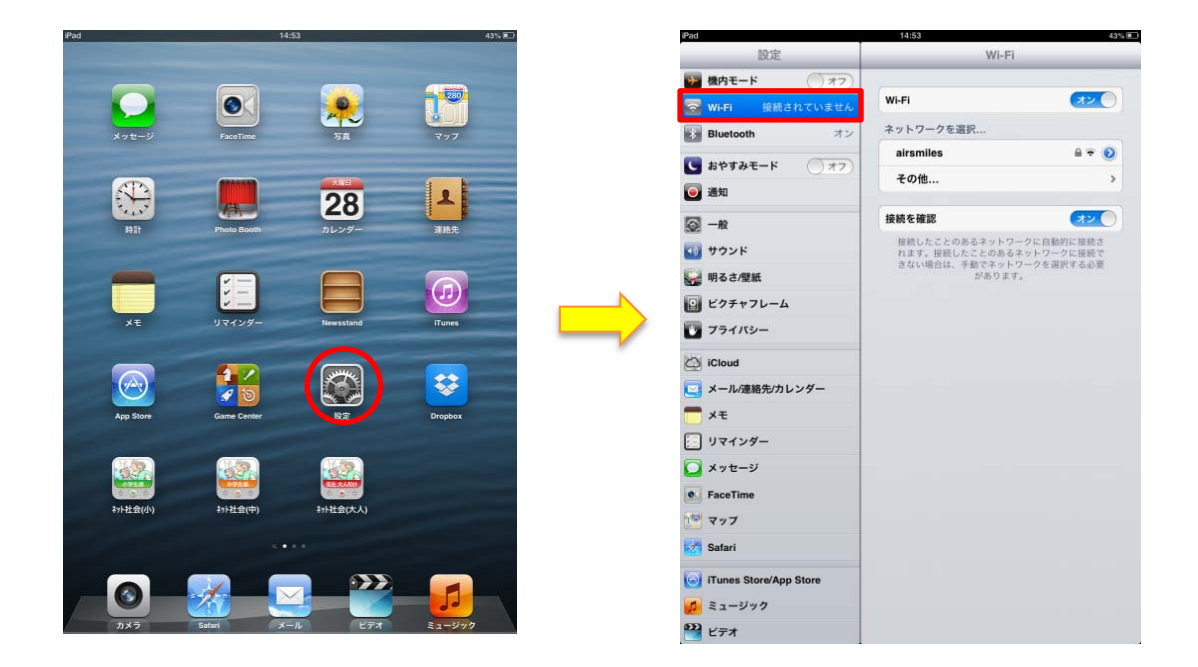

 Wifi 設定の中の、「ネットワークを選択…」の中の「その他」を開き、名前に「nagara」 と入力します。

|                                                                                                    |                                      | the state of the state of the s |                                                                                                    |                     |                  |        |
|----------------------------------------------------------------------------------------------------|--------------------------------------|----------------------------------------------------------------------------------------------------|----------------------------------------------------------------------------------------------------|---------------------|------------------|--------|
| 設定                                                                                                    | Wi-Fi                                |                                                                                                    |                                                                                                    | 設定                  |                  | W      |
| <b>脱内モード</b> ()オフ)                                                                                          |                                      |                                                                                                    | 🛃 機内モー                                                                                                    | · <b>K</b> () #7    |                  |        |
| /i-Fi 接続されていません                                                                                             | Wi-Fi                                |                                                                                                    | 🔛 WI-FI                                                                                                    |                     | A WI-FI          |        |
| Bluetooth オン                                                                                                | ネットワークを選択                            |                                                                                                    | 8 Bluetoo                                                                                                    | th त्र              | ン ネットワークを選       | ur     |
| おやすみモード ()オフ                                                                                                | airsmiles                            | ≙ ∓ 📀                                                                                                    | 「 おやすみ                                                                                                    |                     | airsmiles        | _      |
| 190                                                                                                    | その他                                  | >                                                                                                    | (in the second second s | *+>t#               | その他              |        |
| 80                                                                                                    | 接続を確認                                | ( <b>オン</b> ()                                                                                                    |                                                                                                    |                     |                  |        |
| nx<br>na se tr                                                                                              | 接続したことのあるネットワークに                     | に自動的に接続さ                                                                                                    |                                                                                                    | 名前na                | agara            |        |
|                                                                                                    | れます。接続したことのあるネット<br>きない場合は、手動でネットワーク | トワークに接続で<br>クを選択する必要                                                                                                    | 10 サウント                                                                                                    |                     |                  |        |
| 16さ/壁紙                                                                                                    | かめります。                               |                                                                                                    | 明るされ                                                                                                    | セキュリティ              |                  |        |
| クチャフレーム                                                                                                    | -                                    |                                                                                                    | ビクチャ                                                                                                    |                     |                  |        |
| = 1172.                                                                                                    |                                      |                                                                                                    | 100                                                                                                    |                     |                  |        |
| 9179-                                                                                                    |                                      |                                                                                                    | 0 /54/                                                                                                    |                     |                  |        |
| loud                                                                                                    |                                      | _                                                                                                    | C iCloud                                                                                                    |                     |                  |        |
| oud<br>ール/連絡先/カレンダー                                                                                         |                                      |                                                                                                    | iCloud                                                                                                    |                     |                  |        |
| ライパシー<br>loud<br>ール/連絡先/カレンダー<br>モ                                                                          |                                      |                                                                                                    | □ J=1) ○ iCloud □ ×−1/J2 × × €                                                                                                    |                     |                  |        |
| うイバシー<br>:loud<br>ール/連絡先/カレンダー<br>モ<br>マインダー                                                                |                                      |                                                                                                    | <ul> <li>○ フライリ</li> <li>○ iCloud</li> <li>□ メール/3</li> <li>■ メモ</li> <li>○ リマイ2</li> </ul>                                                                                                    |                     |                  |        |
| Cloud<br>メール/連絡先/カレンダー<br>メモ<br>リマインダー<br>メッセージ                                                             |                                      |                                                                                                    | <ul> <li>ジライリ</li> <li>iCloud</li> <li>メールの</li> <li>メモ</li> <li>ジマイン</li> <li>ジマイン</li> <li>シッセー</li> </ul>                                                                                                    |                     |                  |        |
| Cloud<br>メール/連絡先/カレンダー<br>メモ<br>リマインダー<br>メッセージ<br>faceTime                                                 |                                      |                                                                                                    | <ul> <li>□ 537</li> <li>○ iCloud</li> <li>□ x-L0</li> <li>○ x =</li> <li>○ y マイ3</li> <li>○ x &gt; t =</li> </ul>                                                                                                    |                     |                  |        |
| iCloud<br>メール/連絡先/カレンダー<br>メモ<br>リマインダー<br>メッセージ<br>FaceTime<br>マップ                                         |                                      |                                                                                                    | <ul> <li>□ 5347</li> <li>○ iCloud</li> <li>○ x→LA</li> <li>○ x→LA<td>/ E R</td><td>TYU</td><td></td></li></ul>                                                                                                    | / E R               | TYU              |        |
| Cloud<br>メール/遠緒先/カレンダー<br>メモ<br>リマインダー<br>メッセージ<br>FaceTime<br>マップ<br>Safari                                |                                      |                                                                                                    | <ul> <li>□ 5347</li> <li>○ 1000d</li> <li>○ メールの</li> <li>○ メールの</li> <li>○ メッセー</li> <li>○ メッセー</li> <li>○ ソッセム</li> <li>○ メッセー</li> <li>○ ソッセム</li> </ul>                                                                                                    | E R<br>S D F        | TYU<br>GH        | , T    |
| Cloud<br>メール/連絡先/カレンダー<br>メモ<br>リマインダー<br>メッセージ<br>SaceTime<br>マップ<br>Safari<br>Tunes Store/App Store       |                                      |                                                                                                    | <ul> <li>□ 331</li> <li>□ 10000</li> <li>□ x - MA</li> <li>□ x =</li> <li>□ y \ z + 2</li> <li>□ x + 2</li> <li>□ x + 2</li></ul>                                                                                                    | E R<br>S D F        | T Y U<br>G H     |        |
| Cloud<br><ール/連絡先/カレンダー<br>くモ<br>リマインダー<br>くッセージ<br>aceTime<br>?ップ<br>afari<br>unes Store/App Store<br>ュージック |                                      |                                                                                                    | <ul> <li>□ 334</li> <li>□ 1000</li> <li>□ ×-143</li> <li>□ × ₹</li> <li>□ 19743</li> <li>□ × 325-</li> <li>□ × 325-</li></ul>                                                                                                    | E R<br>S D F<br>X C | TYU<br>GH<br>VBN | L<br>L |

3.「セキュリティ」>「WPA2エンタープライズ」を選択し、「その他」を押します。

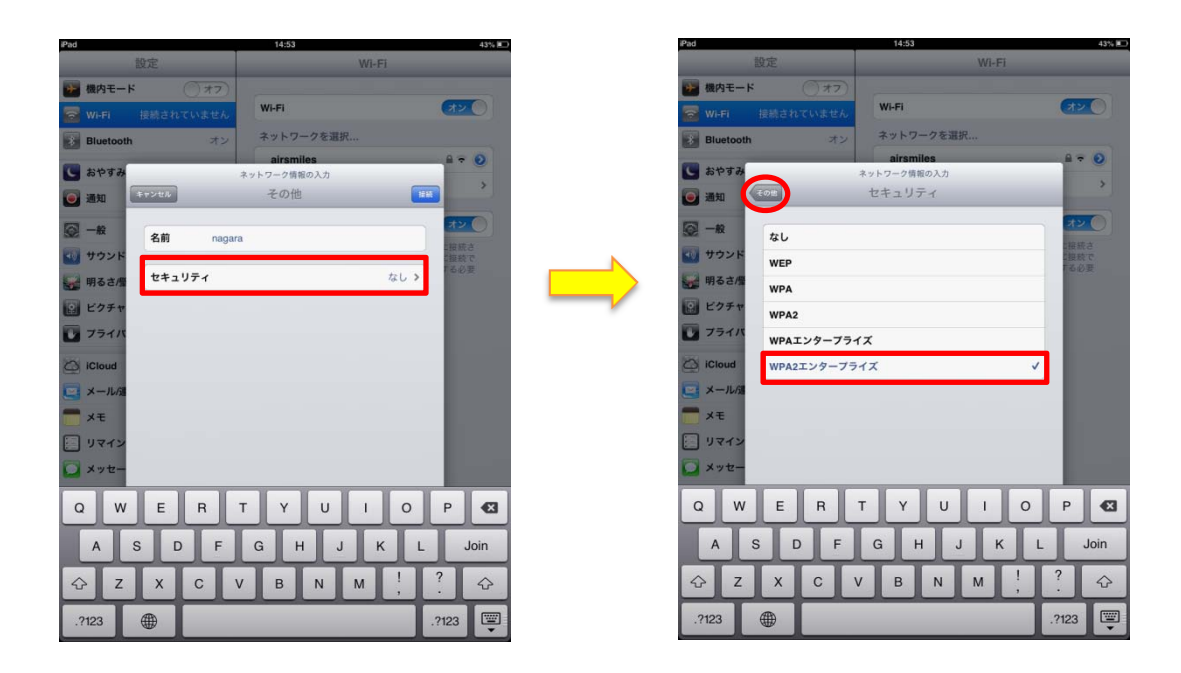

4.「ユーザー名」「パスワード」を入力後、接続を選択する。最後に「了解」を選択し、 設定完了です。

(ユーザー名、パスワードは、Gmail にログオンするものを利用します。)

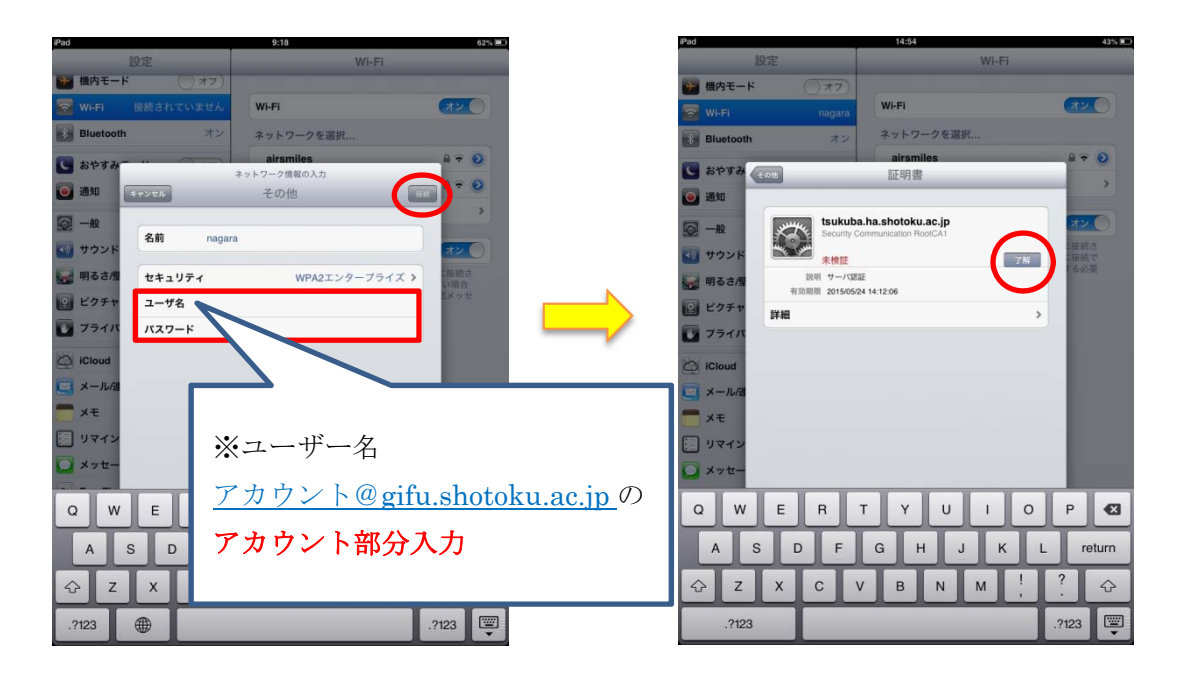